# **Verzekeraars** (zorgverzekeraars, prestatiecodes en tarieven)

# Inhoudsopgave

# Inleiding

<u>Verzekeraars</u>

- <u>Een eigen verzekeraar toevoegen</u>
- Een bestaande verzekeraar wijzigen
- <u>Een verzekeraar op niet actief zetten</u>

Prestatiecodes en tarieven

- <u>Gebruikerscode</u>
- <u>Afspraaktype</u>
- Een eigen prestatiecode toevoegen
- Een bestaande prestatiecode wijzigen
- <u>Een of meerdere prestatiecodes verwijderen</u>

Prestatiecodes kopiëren

• <u>Particuliere prestatiecodes en tarieven kopiëren naar het nieuwe jaar</u>

# Inleiding

Het onderdeel Contacten bestaat uit 2 tabbladen. Contacten en Verzekeraars.

| 3          | Patiënten                 | Afspraken    | Financieel | Contacten | Zorg | Statistieken | Help |
|------------|---------------------------|--------------|------------|-----------|------|--------------|------|
| <b>3</b> c | contacten 虔               | ) Verzekeraa | s          |           | -    |              |      |
| Ar         | Artsen / Zorgverzekeraars |              |            |           |      |              |      |

Beide knoppen openen een hun eigen programma onderdeel. In deze handleiding wordt alleen het programmaonderdeel Verzekeraars behandeld.

# Verzekeraars

In het scherm verzekeraars kunt alle (actuele) zorgverzekeraars vinden. En bij de zorgverzekeraars vindt u de prestatiecodes van uw discipline. Deze worden standaard geïnstalleerd bij het opstarten van uw administratie.

| 👗 Zorgverzekeraars                           |               |                                         |      |                |                     |             | _ = X                                            |
|----------------------------------------------|---------------|-----------------------------------------|------|----------------|---------------------|-------------|--------------------------------------------------|
| 🐍 Toevoegen 🕹 Wijzigen 🌡 Opslaan 🌡 Annuleren |               |                                         |      | Toon (         | ook niet actieve    | verzeker    | aars 📃 🚨 Zoeken                                  |
| Zorgverzekeraars                             |               |                                         | 2024 | 1              |                     |             |                                                  |
| Uzovi Naam                                   |               | Naam                                    |      | Co             | des en Tarieven (vo | or wijzigen | of toevoegen dubbeklik op regel)                 |
| ۶.                                           | 3328          | Aevitae (ASR)                           |      | Gebruikerscode | Prestatiecode       | Tarief      | Omschrijving                                     |
|                                              | 8958          | Aevitae (Avero)                         | •    | 2000           | 2000                | 36,94       | Zitting oefentherapie C/M                        |
|                                              | 8956          | Aevitae (VGZ)                           |      | 2001           | 2001                | 51.11       | Zitting oefentherapie C/M aan huis               |
|                                              | 3333          | Anderzorg                               |      | 2002           | 2002                | 44,38       | Zitting oefentherapie C/M in een instelling      |
|                                              | 3329          | Avéro Achmea Zorgverzekeringen NV       |      | 2003           | 2003                | 0,00        | Zitting oefentherapie C/M inclusief toeslag bu   |
|                                              | 8959          | Caresco (ASR)                           |      | 2004           | 2004                | 0,00        | Zitting oefentherapie C/M op werkplek            |
|                                              | 8960          | Caresco (Avero)                         |      | 2006           | 2006                | 50,02       | Zitting bekkenoefentherapie                      |
|                                              | 3353          | Caresq                                  |      | 2007           | 2007                | 46,56       | Zitting geriatrie oefentherapie                  |
|                                              | 9664          | CZ Groep, DeltaLloyd, OHRA              |      | 2008           | 2008                | 64,13       | Zitting bekkenoefentherapie aan huis             |
| <b>∢</b> [                                   |               | - · · · · · · · · · · · · · · · · · · · |      | 2009           | 2009                | 57,43       | Zitting bekkenoefentherapie in een instelling    |
| Alge                                         | meen Cont     | actigegevens                            |      | 2010           | 2010                | 60,68       | Zitting geriatrie oefentherapie aan huis         |
|                                              | Cont          |                                         |      | 2011           | 2011                | 54,00       | Zitting geriatrie oefentherapie in een instellin |
| U                                            | tovi          | 3328                                    |      | 2125           | 2125                | 36,94       | Groepszitting oefentherapie C/M bij groep va     |
| Na                                           | am            | Aevitae (ASR)                           | 1    | 2126           | 2126                | 33,23       | Groepszitting oefentherapie C/M bij groep va     |
| Be                                           | etaling aan   | Praktijkhouder                          |      | 2127           | 2127                | 26,75       | Groepszitting oefentherapie C/M bij groep va     |
|                                              |               |                                         |      | 2128           | 2128                | 19,07       | Groepszitting oefentherapie C/M bij groep va     |
|                                              | eclareren aan | Vecozo                                  |      | 2129           | 2129                | 0,00        | Groepszitting oefentherapie C/M van meer da      |
|                                              |               |                                         |      | 2200           | 2200                | 63,45       | Eenmalig oefentherapeutisch onderzoek oefe       |
| N                                            | otities       |                                         |      | 2201           | 2201                | 0,00        | Eenmalig oefentherapeutisch onderzoek oefe       |
|                                              |               |                                         |      | 2202           | 2202                | 77,72       | Eenmalig oefentherapeutisch onderzoek oefe       |
|                                              |               |                                         |      | 2203           | 2203                | 70,89       | Eenmalig oefentherapeutisch onderzoek oefe       |
|                                              |               |                                         |      | 2300           | 2300                | 49,91       | Zitting kinderoefentherapie C/M                  |
|                                              |               |                                         |      | 2301           | 2301                | 64,18       | Zitting kinderoefentherapie C/M aan huis         |
|                                              |               |                                         |      | 2302           | 2302                | 57,34       | Zitting kinderoefentherapie C/M in een instell   |
|                                              |               |                                         |      | 2303           | 2303                | 0,00        | Zitting kinderoefentherapie C/M inclusief toes   |
|                                              | at            | D Astisf                                |      | 2400           | 2400                | 12,84       | Screening oefentherapie C/M 🔍                    |
| st                                           | atus          | Iver Act/er                             | •    |                |                     | ]           | •                                                |

Onder de lijst met zorgverzekeraars ziet u 2 tabbladen. Standaard staat het **tabblad Algemeen** geselecteerd. Op dit tabblad staan de gegevens van de geselecteerde zorgverzekeraar. Daarnaast is er ook het **tabblad Contactgegevens**.

Op het tabblad contactgegevens kunt u telefoonnummers en emailadressen noteren. Er kan standaard informatie aanwezig zijn, maar Fairware garandeert niet dat deze informatie nog up-todate is.

In de lijst met zorgverzekeraars staat, naast alle zorgverzekeraars met de landelijk vastgelegde uzovicodes, een zorgverzekeraar met de naam Particulier en uzovicode 9999. Deze zorgverzekeraar kunt u gebruiken wanneer u de patiënt een factuur wilt sturen met uw eigen tarieven voor een behandeling. U kunt uw eigen tarieven invoeren en dat tarief wordt verwerkt bij het aanmaken van de facturen.

### Een eigen verzekeraar toevoegen

U kunt een eigen zorgverzekeraar toevoegen met de knop [Toevoegen]. Zorg dat u een niet gebruikte Uzovicode gebruikt voor een nieuwe zorgverzekeraar zoals b.v. 9998.

#### Een bestaande verzekeraar wijzigen

U kunt de gegevens van de aanwezige zorgverzekeraars wijzigen met de knop [Wijzigen]. U selecteert de zorgverzekeraar die u wilt wijzigen door er één keer met de (linker)muisknop op te klikken. Het wijzigen van de gegevens doet u links onderin het scherm op de tabbladen Algemeen en/of Contactgegevens. Met de knop [Opslaan] slaat u de wijzigen op. Met de knop [Annuleren] maakt u de wijzigen ongedaan en wordt de wijzigingen niet opgeslagen.

#### Een verzekeraar op niet actief zetten

Wanneer u een zorgverzekeraar niet meer gebruikt, dan kunt u deze op niet actief zetten. U klikt op de knop [Wijzigen] en vinkt het hokje bij Status uit.

### Prestatiecodes en tarieven

Zodra u een zorgverzekeraar uit de lijst selecteert, verschijnen de prestatiecodes in de rechter helft van het scherm. U kunt extra gegevens van een prestatiecode opvragen, door te dubbelklikken op de regel van de gewenste prestatiecode. Er opent dan een scherm met daarin de gegevens van de geselecteerde prestatiecode. Het tarief is gebonden aan de gebruikerscode welke verbonden is aan een prestatiecode.

| 👗 Prestatiecode Edit | x                                                                                                  |  |  |  |  |
|----------------------|----------------------------------------------------------------------------------------------------|--|--|--|--|
| Prestatiecode        | 2000 Code voor declareren en factureren (volgens Vektis)                                           |  |  |  |  |
| Gebruikerscode       | 2000/30m Code voor eigen gebruik (max 8, geen - [] mogelijk)                                       |  |  |  |  |
| Omschrijving         | Zitting oefentherapie C/M van 30 minuten                                                           |  |  |  |  |
| Tarief               | € 36,94                                                                                            |  |  |  |  |
| Afspraaktype         | Vervolgafspraak [1]                                                                                |  |  |  |  |
|                      | Afspraaktype gebruikerscode aanpassen voor elke verzekeraar                                        |  |  |  |  |
|                      | Afspraaktype gebruikerscode aanpassen bij alle behandelingen                                       |  |  |  |  |
| Behandel eenheid     | 01 = per zitting                                                                                   |  |  |  |  |
| Geldig van           | 01-01-2024 v tot 31-12-2024 v                                                                      |  |  |  |  |
| Behandelduur         | 30 minuten                                                                                         |  |  |  |  |
|                      | 🔲 Duur aanpassen voor gebruikerscode bij elke verzekeraar                                          |  |  |  |  |
| Baliefactuur         | Factuur voor patiënt kunnen maken terwijl verwijzing op ZV staat<br>(b.v. verzuim of item verkoop) |  |  |  |  |
| Toevoegen            | Sign Wijzigen Sign Opslaan Sign Annuleren                                                          |  |  |  |  |

## Gebruikerscode

Prestatiecodes die u moet gebruiken in het declaratie/facturatie verkeer liggen vast. Maar om onderscheidt te kunnen maken in behandelduur of tarief kunt u bij prestatiecodes een eigen gekozen gebruikerscode maken. Zoals in het voorbeeld voor een behandeling van 30 minuten en hieronder de 20 minuten variant.

| 👗 Prestatiecode Edit |                                                                | x |  |  |  |
|----------------------|----------------------------------------------------------------|---|--|--|--|
| Prestatiecode        | 2000 Code voor declareren en factureren (volgens Vektis)       |   |  |  |  |
| Gebruikerscode       | 2000/20m Code voor eigen gebruik (max 8, geen - [] mogelijk)   |   |  |  |  |
| Omschrijving         | Zitting oefentherapie C/M van 20 minuten                       |   |  |  |  |
| Tarief               | € 32,96 📰 🔲 Bilateraal                                         |   |  |  |  |
| Afspraaktype         | Vervolgafspraak [1]                                            |   |  |  |  |
|                      | 🔲 Afspraaktype gebruikerscode aanpassen voor elke verzekeraar  |   |  |  |  |
|                      | 🔲 Afspraaktype gebruikerscode aanpassen bij alle behandelingen |   |  |  |  |
| Behandel eenheid     | 01 = per zitting                                               |   |  |  |  |
| Geldig van           | 01-01-2024 • tot 31-12-2024 •                                  |   |  |  |  |
| Behandelduur         | 20 minuten                                                     |   |  |  |  |

## Afspraaktype

Het gebruik van verschillende afspraaktypes zorgt voor onderscheidt in de agenda doordat u de kleur per afspraaktype in kunt stellen.

Zo kunt u per prestatiecode een afspraaktype selecteren. U kunt dat voor alle zorgverzekeraars het zelfde maken (*Afspraaktype aanpassen voor elke verzekeraar* aanvinken) maar u kunt ze ook voor een bepaalde verzekering anders instellen. Om zo de afspraken van die verzekeraar in één oog opslag in de agenda te zien.

U kunt het ook gebruiken om de verschillende prestatiecodes te onderscheiden. U kunt b.v. de eerste afspraken van alle verzekeraars het type 1<sup>e</sup> afspraak te geven en die een specifieke kleur te geven.

Wilt u dat alle behandelingen die in de agenda staan mee veranderen bij het aanpassen van het afspraaktype vink dan <u>Afspraaktype aanpassen bij alle behandelingen</u> aan.

### Een eigen prestatiecode toevoegen

Als er nog geen prestatiecodes bij een verzekeraar staan, kunt u een nieuwe prestatie toevoegen door te dubbelklikken op het rechter scherm. Het prestatiecode scherm opent zonder informatie. U klikt op de knop [Toevoegen]. Daarna kunt u de prestatiecode die u wenst toe te voegen invoeren.

Zijn er prestatiecodes aanwezig, dan kunt u op een willekeurige prestatiecode dubbelklikken. Daarna klikt u op de knop **[Toevoegen]**. U kunt de gewenste prestatie invoeren. Als u de informatie van een bestaande prestatiecode als uitgangspunt wilt gebruiken voor de nieuwe, selecteer deze dan en gebruik de knop **[Kopiëren]**. U kunt daarna de gegevens aanpassen en opslaan en de nieuwe is toegevoegd.

Wilt u van de zelf toegevoegde prestatiecode direct een factuur kunnen maken in de agenda vink dan het hokje achter **Baliefactuur** aan. Denk hierbij b.v. aan de verkoop van hulpmiddelen of een niet nagekomen afspraak (verzuim). Zet dit vinkje niet aan bij gewone behandelingen ook niet bij de maatschappij Particulier.

De optie Baliefactuur kunt u niet aanvinken bij de geïmporteerde prestatiecodes voor de zorgverzekeraars. Die kunt u alleen facturen aan een patiënt als u een verwijzing maakt met Facturering aan patiënt/cliënt.

| 👗 Prestatiecode Edit |                                                                                                    | × |
|----------------------|----------------------------------------------------------------------------------------------------|---|
| Prestatiecode        | Code voor declareren en factureren (volgens Vektis)                                                |   |
| Gebruikerscode       | Code voor eigen gebruik (max 8, geen - [ ] mogelijk)                                               |   |
| Omschrijving         |                                                                                                    |   |
|                      |                                                                                                    |   |
| Tarief               | € 0,00 📰 🛛 Bilateraal                                                                              |   |
| Afspraaktype         | Vervolgafspraak [1]                                                                                |   |
|                      | Afspraaktype gebruikerscode aanpassen voor elke verzekeraar                                        |   |
|                      | Afspraaktype gebruikerscode aanpassen bij alle behandelingen                                       |   |
| Behandel eenheid     | 01 = per zitting                                                                                   |   |
| Geldig van           | • tot •                                                                                            |   |
| Behandelduur         | minuten                                                                                            |   |
|                      | Duur aanpassen voor gebruikerscode bij elke verzekeraar                                            |   |
| Baliefactuur         | Factuur voor patiënt kunnen maken terwijl verwijzing op ZV staat<br>(b.v. verzuim of item verkoop) |   |
| Extra optie          | Combi prestatie- en gebruikerscode aanmaken voor elke verzekeraar                                  |   |
|                      |                                                                                                    |   |
| Devoegen             | 🥂 Wijzigen 🧏 Kopiëren 🥵 Opslaan 🧏 Annuleren                                                        |   |

Wilt u de toe-te-voegen-prestatiecode bij alle zorgverzekeraars toevoegen dan vinkt u het hokje aan bij **Extra optie** voor Prestatiecode aanmaken voor elke verzekeraar.

Met de knop **[Opslaan]** slaat u de prestatie op en met de knop **[Annuleren]** wordt de prestatiecode niet opgeslagen.

## Een bestaande prestatiecode wijzigen

Selecteer de te wijzigen prestatiecode door er dubbel op te klikken. Het prestatiecode scherm opent met de informatie van de geselecteerde prestatiecode. U kunt met de knop [Wijzigen] de informatie aanpassen. Met de knop [Opslaan] slaat u de wijziging op en met de knop [Annuleren] worden de wijzigen ongedaan gemaakt en worden niet opgeslagen.

### Een of meerdere prestatiecodes verwijderen

Selecteer de prestatiecode die u wilt verwijderen in de tabel en klik er vervolgens met de rechter muisknop op. Wilt u meerdere prestatiecodes verwijderen dan selecteert u meerdere regels tegelijk (met de Shift of Ctrl toets ingedrukt) voordat u ze met de rechter muistoets aanklikt. U krijgt de vraag of u de prestatiecode(s) wilt verwijderen. Zodra u de vraag met [Ja] beantwoordt wordt de prestatiecode verwijderd.

U krijgt daarna ook de vraag of u de prestatiecode(s) voor <u>alle verzekeraars</u> en <u>alle jaren</u> wilt verwijderen. Als u daar met [Ja] beantwoordt worden de geselecteerde prestatiecodes geheel uit de administratie verwijderd. Mocht u de verwijderde prestatiecode bij een behandeling die nog niet gedeclareerd is hebben staan, dan zal dit een foutmelding geven tijdens de facturatiecontrole. U kunt de prestatie dan opnieuw toevoegen of de behandeling voorzien van een andere (juiste) prestatiecode.

# Prestatiecodes kopiëren

Voor de disciplines oefentherapie, logopedie en ergotherapie kunnen elk jaar de zorgverzekeraarstarieven geïmporteerd worden vanuit WinMens. Bent u een andere discipline of gebruikt u niet de tarieven van de zorgverzekeraars dan kunt u de prestatiecodes en tarieven kopiëren naar een nieuw jaar. Heeft u voor één verzekeraar de tarieven ingevuld dan kunt u dit vervolgens weer kopiëren naar andere verzekeraars met hetzelfde tarief. U vindt het onderdeel **Prestatiecodes kopiëren** links onder in het scherm, op het derde tabblad.

| 🐍 Zorgverzekeraars                                                                                                    |             |                                    |   |  |  |
|----------------------------------------------------------------------------------------------------|-------------|------------------------------------|---|--|--|
| 2                                                                                                    | Toevoegen 🌡 | 🐉 Wijzigen 🏼 🐰 Opslaan 🖉 Annuleren |   |  |  |
|                                                                                                    |             | Zorgverzekeraars                   | - |  |  |
|                                                                                                    | Uzovi       | Naam                               |   |  |  |
|                                                                                                    | 8888        | Activite                           |   |  |  |
|                                                                                                    | 3328        | Aevitae (ASR)                      |   |  |  |
|                                                                                                    | 8958        | Aevitae (Avero)                    |   |  |  |
|                                                                                                    | 3360        | Aevitae (EUcare)                   |   |  |  |
|                                                                                                    | 8956        | Aevitae (VGZ)                      |   |  |  |
|                                                                                                    | 3333        | Anderzorg                          |   |  |  |
| ۶.                                                                                                    | 3329        | Avéro Achmea Zorgverzekeringen NV  |   |  |  |
|                                                                                                    | 8959        | Caresco (ASR)                      |   |  |  |
|                                                                                                    | 8960        | Caresco (Avero)                    | _ |  |  |
|                                                                                                    |             |                                    | * |  |  |
| Algemeen Contactgegevens Prestatiecodes kopieren                                                                                                    |             |                                    |   |  |  |
| Hier kunt u de prestatiecodes van een verzekeraar kopiëren naar<br>de geselecteerde verzekeraar.<br>Van welke verzekering wilt u de prestatiecodes kopiëren? |             |                                    |   |  |  |

Zorg dat u de zorgverzekeraar waar u de tarieven naar toe wilt kopiëren geselecteerd hebt. In het voorbeeld is dat Avero Achmea. U ziet dit aan de blauwe regel in de tabel links bovenin.

Vervolgens kiest u van welke verzekeraar u de prestatiecodes en tarieven wilt gaan kopiëren. U doet dat door in de 1<sup>e</sup> combobox een keuze te maken. In het voorbeeld is dat Menzis.

| Algemeen Contactgegevens Prestatiecodes kopie                                                       | eren             |
|----------------------------------------------------------------------------------------------------|------------------|
| Hier kunt u de prestatiecodes van een verzekeraar ko<br>geselecteerde verzekeraar.                  | piëren naar de   |
| Van welke verzekering wilt u de prestatiecodes kopiër                                               | en?              |
| Menzis Zorgverzekeraar - Uzovi: 3332                                                                | -                |
| Van welk jaar wilt de prestatiecodes (en tarieven) ove<br>van de gevonden einddatums.<br>31-12-2023 | rnemen? Kies een |
| Voor welk jaartal wilt de prestatiecodes toevoegen?                                                 | 2024 -           |
| Wilt u ook de tarieven overnemen?                                                                   | 🔾 Ja 🔘 Nee       |
|                                                                                                    | Kopiëren         |

Na het kiezen van de zorgverzekeraar waarvan u de prestaties wilt overnemen kunt u in de 2<sup>e</sup> combobox kiezen van welk jaar u dit over wilt nemen. Deze combobox is gevuld met alle aanwezige einddatums. In het voorbeeld is dat 31-12-2023.

Daarna kiest u voor welk jaar u de te kopiëren prestaties en tarieven wilt gebruiken bij de geselecteerde zorgverzekeraar. In het voorbeeld is dat 2024.

En als laatste geeft u aan of u alleen de prestatiecodes of ook de tarieven wilt kopiëren. Staat dit op Nee dan worden de prestaties gekopieerd en komt er tarief 0 euro bij te staan. Wilt u de tarieven van de in de eerste combobox gekozen zorgverzekeraar overnemen dan moet u Ja aanvinken.

U drukt, als alles goed ingevuld is, op de knop [Kopiëren]. Zodra het programma klaar is ziet u de prestatiecodes verschijnen.

In ons voorbeeld worden de prestatiecodes van Menzis van 2023 gekopieerd naar Anderzorg voor 2024.

Zijn er al prestatiecodes aanwezig voor het gekozen jaar dan worden ze niet nog een keer toegevoegd maar worden de reeds aanwezige prestaties aangepast. U krijgt dus nooit dubbele prestaties als u meerdere keren kopieert.

### Particuliere prestatiecodes en tarieven kopiëren naar het nieuwe jaar

Wilt u uw particuliere tarieven van het afgelopen jaar kopiëren naar het nieuwe jaar. Selecteer dan in de tabel de verzekeraar Particulier. De eerste combobox zet u ook op Particulier, u kiest vervolgens de einddatum van het afgelopen jaar en kies bij jaartal het nieuwe jaar. Vink als laatste Ja aan en druk op kopiëren. U ziet dan direct de tarieven voor het nieuwe jaar verschijnen.